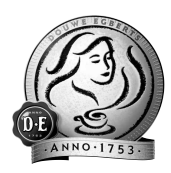

# **Douwe Egberts**

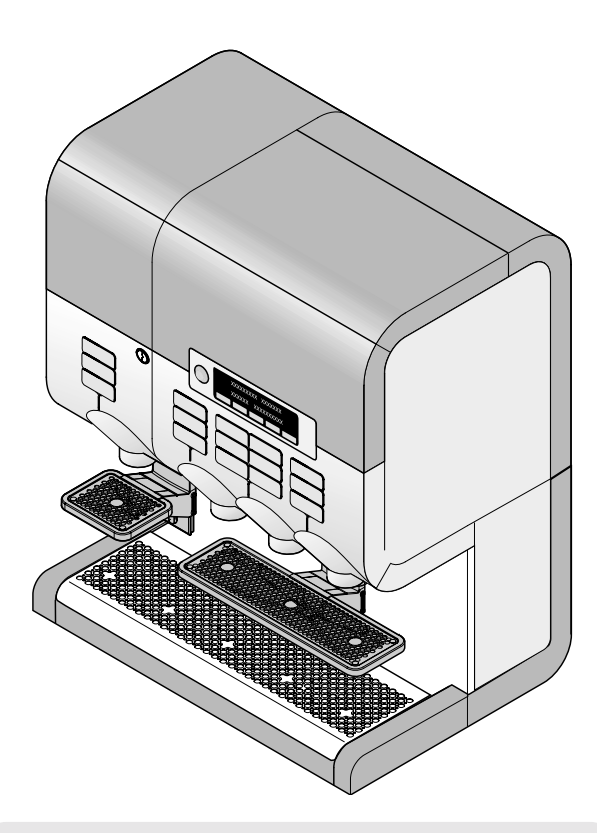

Operator Manual Cafitesse 700

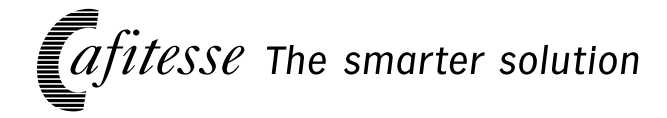

36172400

# CONTENTS

| INTRODUCTION                                        | 4  |
|-----------------------------------------------------|----|
| SAFETY INSTRUCTIONS                                 | 5  |
| HACCP Guidelines                                    | 7  |
| TECHNICAL DATA                                      | 8  |
| DISPENSER COMPONENTS                                | 9  |
| OPERATION                                           | 10 |
| Putting into Operation                              | 10 |
| Switching the Dispenser off                         | 10 |
| Delivery of Beverages                               | 10 |
| Delivery Options                                    | 11 |
| Placing Vessels correctly                           | 11 |
| Adjusting the Cup Stop                              | 12 |
| Adjusting the Cup Carrier                           | 12 |
| Entering and Exiting the Operator Mode              | 13 |
| Possible Settings                                   | 13 |
| Calling up Status and Error Messages                | 13 |
| Deleting the error messages                         | 13 |
| Operating the Touch Screen                          | 14 |
| Functions of the operator main menu                 | 14 |
| CLEANING AND MAINTENANCE                            | 15 |
| General Notes                                       | 15 |
| Maintenance Schedule                                | 15 |
| When is Cleaning required?                          | 16 |
| Starting the Cleaning Programs without Operator Tag | 17 |
| Cleaning and Flushing                               | 18 |
| Flushing                                            | 20 |
| Cleaning Trough and Lid                             | 21 |
| OPTIONS                                             | 22 |
| Drainage foot                                       | 22 |
| Café Cool                                           | 22 |
| Water Tank                                          | 22 |
| Magnetic adapters for smaller product packs         | 22 |
| Espresso cup carrier                                | 22 |
| Dispenser feet                                      | 22 |
| Payment systems                                     | 22 |

# Introduction INTRODUCTION

- The dispenser has especially been developed for commercial applications. The dispenser is excellently suited for the quick and easy delivery of high quality coffee and other hot drinks
- The dispenser is to be used for the delivery of hot beverages such as coffee. decaf. espresso, tea, lactiferous or cocoa-containing beverages and mixed beverages (e.g. café au lait, cappuccino, Wiener Melande).
- The dispenser is exclusively intended for the operation with special liquid drink concentrates (e.g. coffee, decaf, tea, lactiferous beverages, cocoa-containing beverages) provided in a disposable pack BAG IN BOX (BIB).
- · Depending on the dispenser model and equipment the beverages can be delivered into cups, espresso cups, small pots, pots and pump-action thermos flasks.
- Beverages can be simultaneously delivered from two drink outlets.
- For the delivery of e.g. espresso, cappuccino and cocoa-containing beverages the dispenser must be equipped with one or more mixers.

- The dispenser must be placed on a table or a counter.
- On customer's demand, different dispenser functions (e.g. drink recipes) can be programmed by the service technician.
- Different payment systems or a cup heater can be connected to the dispenser.
- Several options are available for the dispenser (see chapter Options).
- The Service Technician can change the dispenser over, e.g. for the additional delivery of café cool, iced cappuccino, iced choco (optional).

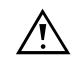

The manufacturer can not be held liable for dispensers, that were used for purposes other than those specified in this manual.

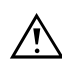

Before putting the dispenser into operation, read the chapter Safety Instructions.

#### Symbols

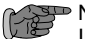

NOTE

Information that requires the operator's particular attention.

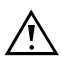

#### WARNING

Vital information that requires recognition in order to prevent injuries or malfunction of the machine.

# SAFETY INSTRUCTIONS

#### **General notes**

- Before putting the dispenser into operation, the operator manual must be carefully read and fully understood.
- Only authorised and qualified personnel may clean, fill up and set the dispenser via the touch screen.
- The dispenser may only be installed, programmed and repaired by specially trained service technicians who are familiar with the safety and hygiene aspects of the dispenser.
- · Use only original spare parts.
- · The dispenser may not be installed outside.
- The dispenser must be placed where it can be looked after by trained personnel.

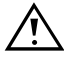

The dispenser may not be cleaned under a water jet and is not suitable for installation on surfaces next to which water jets are being used (e.g. for cleaning).

 If the dispenser is not to be used for a shorter period of time (e.g. over the weekend), use the ON/STANDBY/CLEAR switch to activate the STANDBY mode.

As a result, the power supply is not completely interrupted. The product packs continue to be sufficiently cooled in the ingredient storage unit.

 If the dispenser is not used for a very long time period (e.g. during works holidays), unplug the mains plug, close the water tap, remove the product packs (BIB) and store them in a refrigerator depending on the 'best before date'.

- The dispenser may not be subject to frost during operation, storage and transport:
  - In order to prevent damage due to frost, the service technician must completely drain the water from the boiler prior to storage and transport and must also remove any residual water from hoses and valves.
  - It is recommended to store and transport the dispenser in its original packaging.
  - However, if there is the danger of damage due to frost, the service technician must check and replace boiler, hoses and valves if required prior to reconnecting the dispenser and he should additionally carry out a functional test.

#### **Health notes**

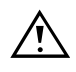

Never touch the power supply plug with wet hands or plug it in if the plug itself is wet.

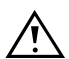

The liquids delivered by the dispenser are hot!

In order to prevent scalds, keep your hands and other body parts out of the delivery area during dispension.

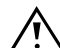

This dispenser is not intended to be used by persons (including children) with limited physical, sensory or mental faculties or by persons with insufficient experience and/or insufficient knowledge unless these persons are supervised by a person responsible for their safety or have received instructions from that person on how to use the dispenser.

Children should be supervised to ensure that they do not play with the dispenser.

#### Electrical connection / Water connection

 If the power supply cable of the dispenser is damaged it may only be replaced by a workshop approved by the manufacturer, as special tools are needed for the replacement.

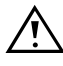

If the power supply cord of this dispenser is damaged, it must be replaced by a service technician.

- The dispenser must be connected to the drinking water line and to the electric line in compliance with local regulations.
- The dispenser must be connected to a secured electric circuit.

We recommend to install a fault current safety switch. The connection must be made using an earthed safety plug socket complying with valid regulations.

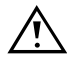

After the dispenser has been installed, the power supply plug must be accessible.

- · Observe the local regulations!
- If the dispenser is operated with a permanently wired current supply (without mains plug) the electric circuit must be equipped with a circuit breaker with a contact opening of at least 3 mm that controls all poles.

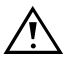

Only hose sets in accordance with EN 61770 may be used for the connection to the water supply system.

#### Hygiene

 Observe the instructions given on the packs regarding correct handling and storing of the product packs (BIB).

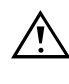

The drinking water quality must be checked prior to the delivery of cold beverages. Observe the regulations specific for the country!

 Regular cleaning of the dispenser is necessary for functional and hygienic reasons.

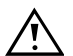

# When cleaning, take care of sharp edges. There is danger of injuries!

- To clean the housing only use cleaning agents approved by the food industry.
- The special cleaning agent must be used for cleaning.
- Clean the inside and outside of the dispenser by using a damp cloth and do not splash it.

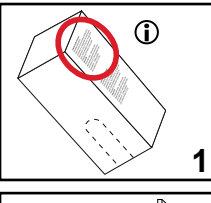

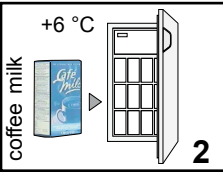

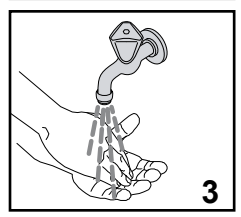

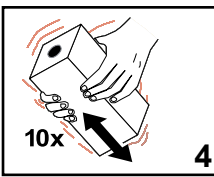

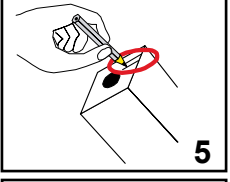

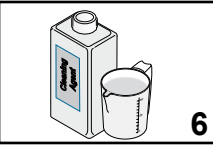

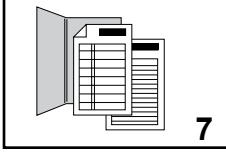

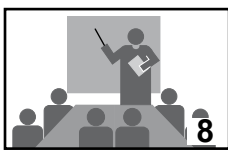

# HACCP GUIDELINES

#### Guidelines

 For correct operation of the dispenser, at least the guidelines mentioned below must be observed. The operator is held responsible for the correct operation.

#### Storage of the Cafitesse products

- Refer to the Cafitesse pack for storage instructions (fig. 1).
- Store milk in a refrigerator at +6 °C/43 °F (fig. 2).
- Always use the packs according to the 'first-in-first-out' principle (observe the 'best before date' on the pack).

#### Handling of the products

- Ensure hygienic handling:
- wash hands (fig. 3),
- keep the working area tidy,
- work hygenically.
- Check the pack for any damage and shake it vigorously (10 times) before use (fig. 4).
- Observe the user instructions on the pack.
- Mark the actual date on the pack and insert the pack into the dispenser (fig. 5).
- Dispense a cup and check it.
- Use packs within the recommended time period (see indications on the pack).

#### Cleaning of the dispenser

- · Observe the cleaning instructions for the dispenser.
- Only use cleaning agents that are approved by the food industry and recommended by the Cafitesse supplier (fig. 6).

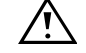

# Observe the safety and operating instructions indicated on $\Delta$ the cleaning agent.

#### Filing

• File service and maintenance reports of DECS representatives (fig. 7).

#### Service of the dispenser

 When the display indicates an error message, follow the corresponding instructions on the screen.

#### Training

- Keep the operator manual close to the dispenser.
- Implement the activities on the work schedules.
- Train new staff on HACCP guidelines (fig. 8).
- If there are any further questions please contact your DECS representative.

### Technical Data TECHNICAL DATA

| Dimensions:                            | ۱<br>f                                                                                                    | /ersion<br>or cup                                                         | Version<br>for pot                                                         | Version<br>for large pot                           |  |
|----------------------------------------|----------------------------------------------------------------------------------------------------|---------------------------------------------------------------------------|----------------------------------------------------------------------------|----------------------------------------------------|--|
|                                        | Height: 7<br>Width: 6<br>Depth: 4                                                                                                    | 707 mm/27.8 in<br>392 mm/27.2 in<br>150 mm/17.7 in                        | 808 mm/31.8 in<br>692 mm/27.2 in<br>450 mm/17.7 in                         | 915 mm/36.0 in<br>692 mm/27.2 in<br>450 mm/17.7 in |  |
| Weight:                                | Version for cup: ~ 62.5 kg/137.8 lbs empty, ~ 84.0 kg/185.2 lbs filled Version for pot: ~ 70.5 kg/155.4 lbs empty, ~ 92.0 kg/202.8 lbs filled                                                                                                    |                                                                           |                                                                            |                                                    |  |
| Water connection:                      | 1/2" or 3/8" supply line with 3/4" BSP connecting piece.                                                                                                    |                                                                           |                                                                            |                                                    |  |
|                                        | Drinking water line with stop valve.                                                                                                    |                                                                           |                                                                            |                                                    |  |
|                                        | Connection<br>Supply sys<br>Water inlet<br>Dynamic p<br>Static pres                                                                                                    | n to a hot water<br>stem requirement<br>temperature:<br>ressure:<br>sure: | supply via copper<br>s:<br>max. 75 °C/16<br>min. 0.8 bar at<br>max. 10 bar | pipes only.<br>7 °F<br>: 10 l/min.                 |  |
| Cold water connection:                 | Dynamic pressure: min. 0.8 bar at 1.2 l/min.                                                                                                    |                                                                           |                                                                            |                                                    |  |
| Water filling volume:                  | 13.5 I/3.6 gal                                                                                                    |                                                                           |                                                                            |                                                    |  |
| Beverage capacity:                     | 100 cups at 100 cc (3.3 floz USA) per hour and kW heating capacity                                                                                                    |                                                                           |                                                                            |                                                    |  |
| Concentrate capacity:                  | Packs with a capacity of 2 I/0.53 gal or 1.25 I/0.33 gal (when using support magnets), containing coffee or milk product, cocoa-containing beverage and tea product.                                                                                                    |                                                                           |                                                                            |                                                    |  |
| Connected load:                        | For the connected loads refer to the rating plate. Different settings can<br>be carried out by the service technician.<br>Maximum loads:<br>1-phase operation Europe max. 3.2 kW at AC 230V/2.5kW at AC 200V<br>3-phase operation Europe max. 7.8 kW at 3N AC 400V<br>1-phase operation USA max. 1.8 kW at AC 120V<br>2-phase operation USA<br>max. 2.4/3.1 kW at AC 208/240 V/2.6/3.5 kW at AC 208/240 V<br>max. 4.2/5.5 kW at AC 208/240 V/6.4/8.5 kW at AC 208/240 V |                                                                           |                                                                            |                                                    |  |
| Electrical connection:                 | Only by power cable and plug, otherwise a contact breaking device for all poles must be installed.                                                                                                    |                                                                           |                                                                            |                                                    |  |
|                                        | $\wedge$                                                                                                    | The dispenser<br>We recommend                                             | must be earthed<br>d to install a faul                                     | !<br>t current safety switch.                      |  |
| Length of the power cable:             | 1.80 m/70.                                                                                                    | 9 in                                                                      |                                                                            |                                                    |  |
| Acoustic emission:                     | The A-weig                                                                                                    | ghted sound pres                                                          | ssure level of the                                                         | dispenser is below 70 dB.                          |  |
| Further requirements for installation: | The disper<br>5 °C/41 °F                                                                                                    | nser must be ope<br>F and 32 °C/90 °                                      | erated at an ambie<br>°F.                                                  | ent temperature between                            |  |
| Options:                               | Adapters for 1.25 I/0.33 gal product packs (BIB), espresso cup carrier, water tank, café cool, drainage kit, diverse payment systems                                                                                                    |                                                                           |                                                                            |                                                    |  |

The dispenser is marked with the CE label. (Directive about electrical equipment of low voltage, directive about electromagnetic compatibility, EC machine directive) Subject to changes!

14 - Water connection for

## **DISPENSER COMPONENTS FRONT/REAR SIDE**

- 1 Housing cover, tiltable
- 2 Touch screen
- 3 Drink selection buttons
- 4 Outlet spout (left-hand side, middle, right-hand side)
- 5 Hot water outlet
- 6 Swivelling cup carrier for positioning espresso cups (option)
- 7 Drip tray with drip grid
- 8 Hot water selection button

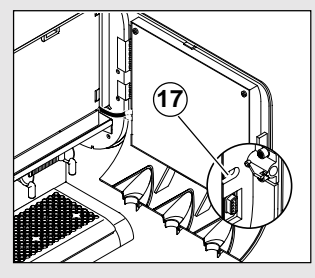

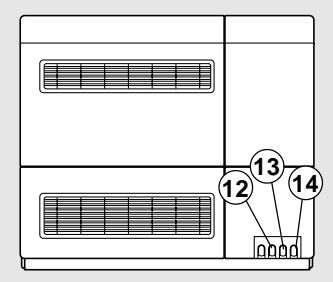

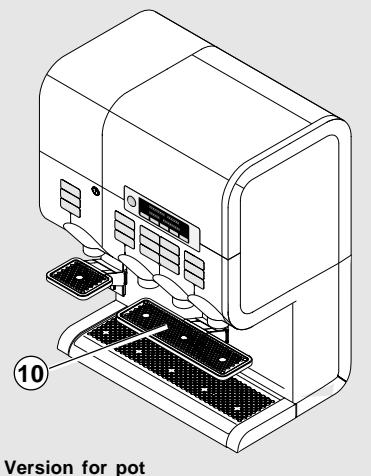

(delivery height for small pot = 22.5 cm/8.8 in) (delivery height for cups = 9-16 cm/3.5-6.3 in)

- 9 Stop button
- 10 Cup carrier

(8)

5

7

- 12 Water connection
- 13 Mains cable connection

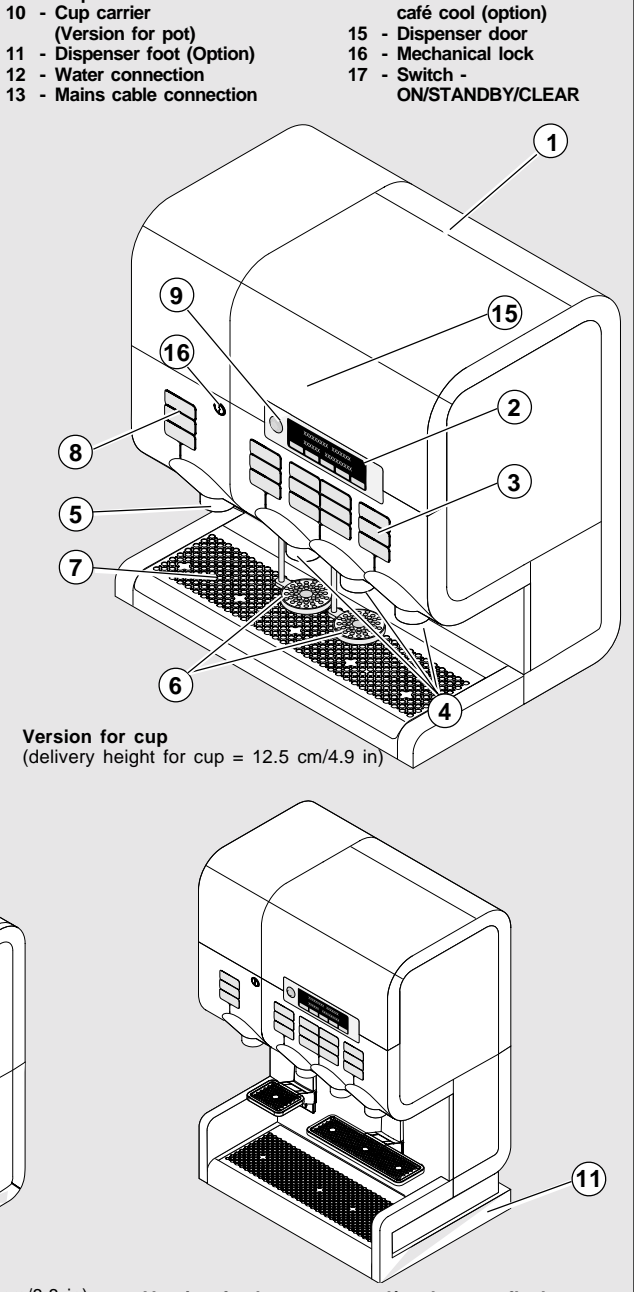

Version for large pots and/or thermos flasks (delivery height for large pots = 34 cm/13.4 in)

#### Operation

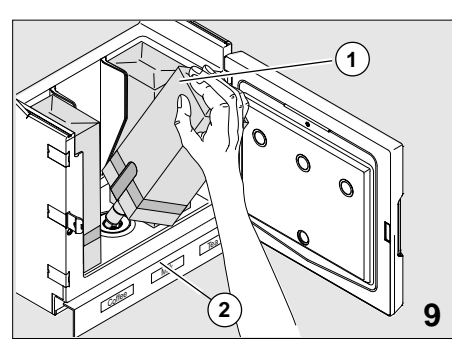

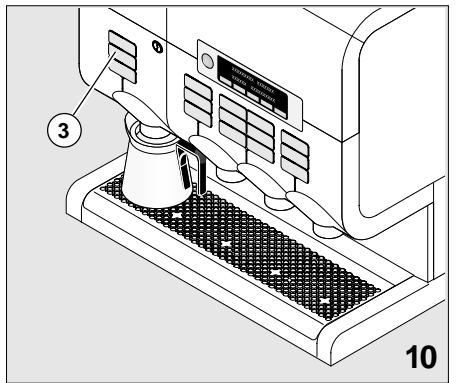

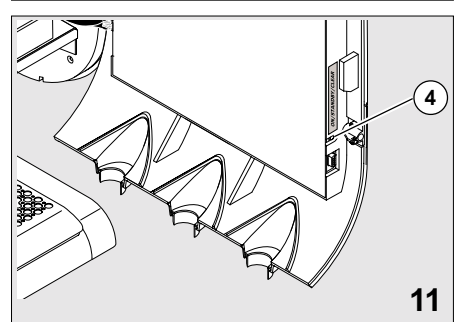

Delivery of beverages with pre-selection options

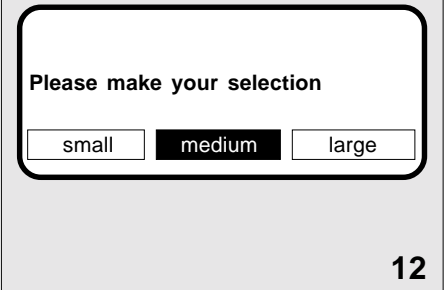

# OPERATION

#### PUTTING INTO OPERATION

- Open the water tap and plug in the mains plug.
- · Wait until the correct ingredient storage temperature is reached. The display indicates a corresponding message.
- Insert the product packs (1). Please observe the product stickers (2) when doing so (fig. 9).

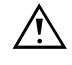

Mark the date on the pack.

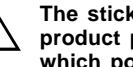

The stickers at the panel indicate which product pack (BIB) must be inserted at which position.

A corresponding message is indicated on the display when the water temperature in the boiler is not correct if this function has been programmed. The message is cleared as soon as the correct temperature is reached.

• If the dispenser has been out of operation for a very long time period (e.g. during works holidays), put a collecting vessel underneath the hot water outlet, actuate a hot water delivery button (3) and let at least 10 I of hot water flow out before using the dispenser (fig.10).

#### SWITCHING THE DISPENSER OFF

• If the dispenser is not to be used for a shorter period of time (e.g. over the weekend), use the ON/STANDBY/CLEAR switch (4) to activate the STANDBY mode (fig. 11).

As a result, the power supply is not completely interrupted. The product packs continue to be sufficiently cooled in the ingredient storage unit.

 If the dispenser will not be used for a very long time period (e.g. during works holidays), unplug the mains plug, close the water tap, remove the product packs (BIB) and store them in a refrigerator depending on the 'best before date'.

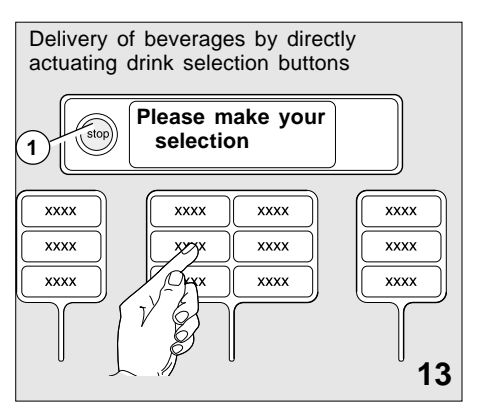

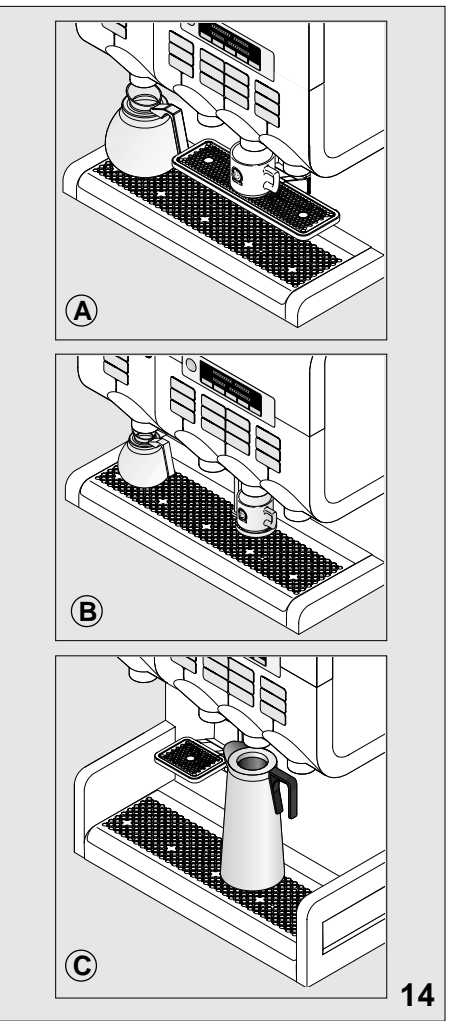

#### DELIVERY OF BEVERAGES

- Depending on the dispenser model and programming, drink delivery is triggered by
  - making a corresponding pre-selection (e.g. portion size or drink strength) on the touch screen (fig. 12) and
    - actuating the corresponding delivery button (fig. 13)
    - If the stop button is pressed after a preselection has been made or if a delivery button is not pressed within a certain time period, the dispenser will return to the standard pre-selection setting.
  - 2) actuating the corresponding drink selection button directly (fig. 5)

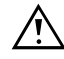

# The liquids delivered by the dispenser are hot!

In order to prevent scalds, keep your hands and other body parts out of the delivery area during dispension.

• When pressing the **stop button** (1, fig. 13) the delivery of beverages or hot water will be interrupted at once (fig. 13).

#### DELIVERY OPTIONS

 Depending on how the dispenser has been adjusted during installation, the mode for the delivery of beverages and hot water will be one of the following:

#### Portioned delivery:

Drinks are delivered in portions, the volume of which can be set by the service technician. **Continuous delivery:** 

The delivery is continued as long as the corresponding delivery button is pressed.

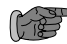

Possible portion sizes can be set by the service technician.

 For further delivery modes, especially for milk and lactiferous beverages, please ask your service technician.

#### PLACING VESSELS CORRECTLY

 Depending on the dispenser model, place cups or pots on the cup carrier or on the drip tray underneath the corresponding outlet (fig. 14A, B, C)

#### Operation

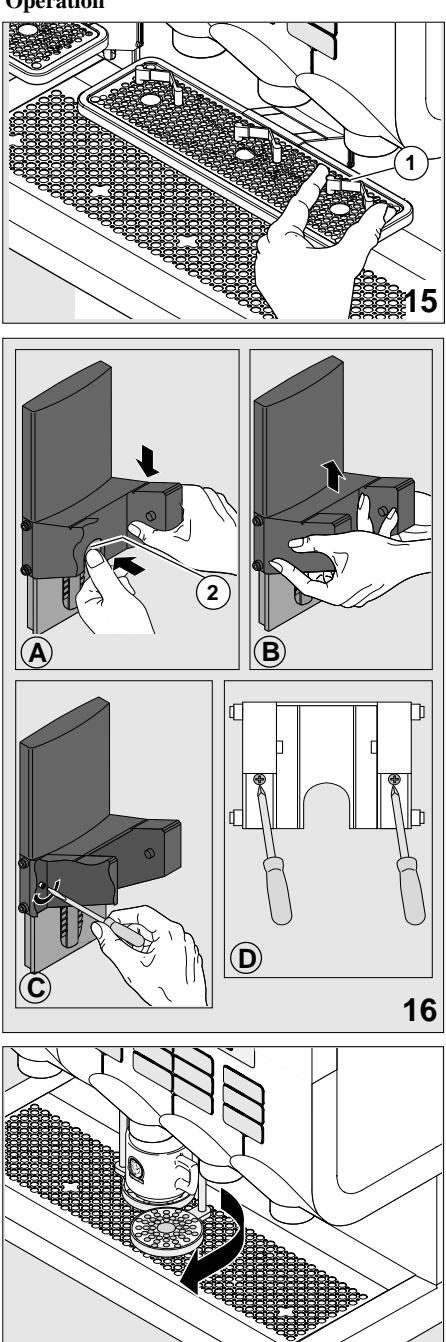

## ADJUSTING THE CUP STOP

- Open the dispenser door and use the **ON/STANDBY/CLEAR** switch to activate the STANDBY mode.
- Insert the stop (1) in the openings of the cup carrier or the drip grid (fig. 15).
- Adjust the stop (1) according to the size of the vessel, so that its centre is positioned exactly underneath the outlet (fig. 15).

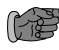

Adjust the stop for each product outlet separately, if vessels of different sizes are used.

### ADJUSTING THE CUP CARRIER

#### Version for pots

- The cup carrier can be adjusted vertically according to the following procedure:
- Loosen the screws (fig. 16C/D)

downwards:

press with the thumb in the recess (2) against the notch locking and push the support downwards (fig.16A).

upwards:

17

hold the support on both sides and push it upwards (fig. 16B).

• When the desired position is reached, fasten the cup carrier on both sides using a screw driver (fig. 16C/D).

# Do not fasten the screws too tightly.

#### Espresso cup carrier (option)

• When drinks should be delivered into pots, the cup carrier can be swivelled to the side (fig. 17).

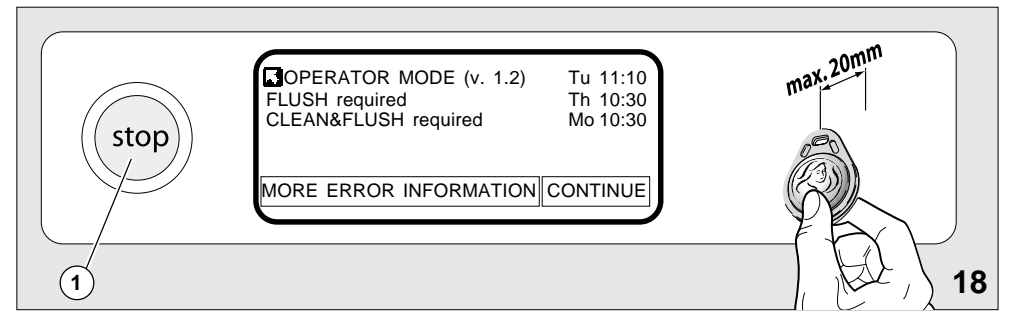

# ENTERING AND EXITING THE 'OPERATOR MODE'

- The settings on the dispenser may be carried out by authorised personnel only.
- Press the stop button (1) (fig. 18).
- Hold the operator tag max. 20 mm in front of the right area of the touch screen in order to enter the 'Operator Mode' (fig. 18).
- To exit the 'Operator Mode', select the function EXIT on the display menu (fig. 18).

#### POSSIBLE SETTINGS

- On customer's demand, various functions can be programmed by the service technician, e.g.:
  - max. 2 different languages for the LCD display
  - acoustic signals when
    - the drink delivery is completed
    - · the touch screen is actuated
    - an error message is displayed.
- The user is prompted through the different menus by pressing the corresponding fields on the touch screen.

#### CALLING UP STATUS AND ERROR MESSAGES

 All status and error messages, e.g. empty indication for product packs, as well as any corrective measures are clearly indicated on the screen.

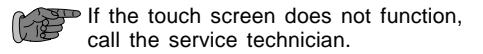

 After having actuated ① status and error messages will be listed (fig. 19 A, B).

#### DELETING THE ERROR MESSAGES

• Error messages can be deleted in the operator mode by operating the ON/STANDBY/CLEAR switch.

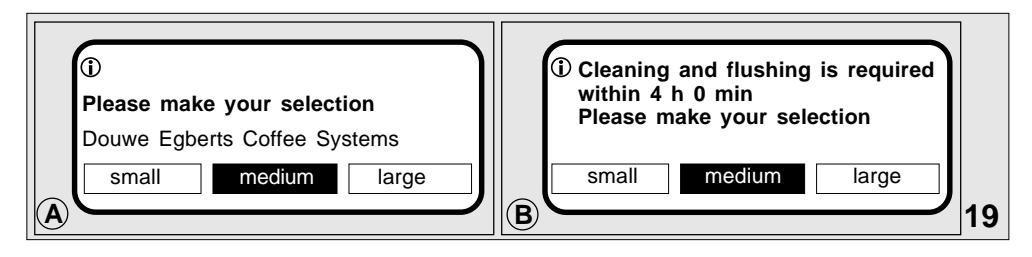

#### Operation

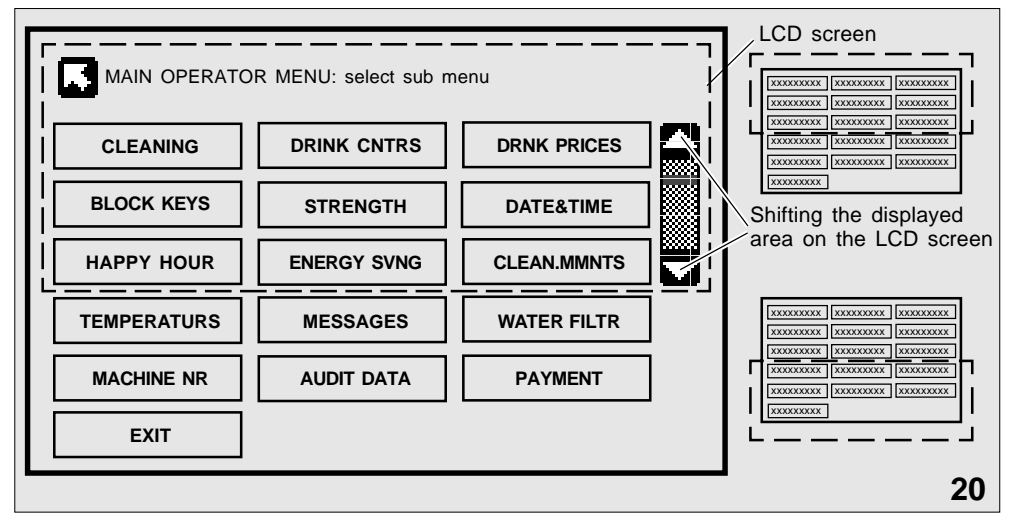

#### OPERATING THE TOUCH SCREEN (FIG. 20):

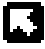

Press to display the previous menu.

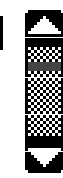

Scroll bar to shift the displayed section of a menu or list on the screen.

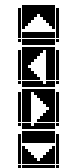

In some submenus, cursor arrows are displayed instead of the scroll bar and must then be used to select the adjustment parameters.

#### FUNCTIONS OF THE MAIN OPERATOR MENU

| CLEANING    | Calling up the cleaning programmes 'Flushing' and 'Cleaning and Flushing'                          |
|-------------|----------------------------------------------------------------------------------------------------|
| DRINK CNTRS | Scanning the counter values of individual beverages and the total counter value                    |
| DRNK PRICES | Setting the beverage prices for sales, and Happy Hour 1, 2, 3                                      |
| BLOCK KEYS  | Locking and unlocking the delivery buttons                                                         |
| STRENGTH    | Setting the beverage strength for individual beverages                                             |
| DATE&TIME   | Setting the date and time                                                                          |
| HAPPY HOUR  | Setting the day of the week, the starting and ending times for up to 3 HAPPY HOUR intervals        |
| ENERGY SVNG | Setting the starting and ending conditions for energy saving intervals                             |
| CLEAN.MMNTS | Setting the day of the week and the time for the two cleaning programmes                           |
| TEMPERATURS | Inserting and removing the water temperature and the cooling compartment temperature on the screen |
| MESSAGES    | Inputting the various individual messages                                                          |
| WATER FILTR | Scanning the water filter: water quantity flown through or time period used                        |
| MACHINE NR  | Inputting an operator-internal machine number for the dispenser                                    |
| AUDIT DATA  | Function for exchanging data with an accounting system                                             |
| PAYMENT     | Setting the sale or the free delivery of beverages (in the case of payment systems)                |
| EXIT        | Exiting the operator mode and returning to the delivery mode                                       |

# **CLEANING AND MAINTENANCE**

#### **GENERAL NOTES**

- For hygienic and technical reasons, the dispenser must be cleaned regularly. The intervals are defined in the program settings.
- There are two different cleaning procedures (Flushing and Cleaning & Flushing), which must be carried out in different intervals:
  - 1. Flushing
    - The procedure must be carried out once a week or for dispension for additional deliver

for dispensers for additional delivery of cold drinks (café cool) once a day

- 2. Cleaning and Flushing The procedure Cleaning and Flushing must be carried out **once a week.**
- The cleaning times can be set by the service technician or the operator in accordance with individual requirements.
- (FB

It is recommended to carry out the cleaning procedure inbetween, if required.

 If one of the cleaning procedures has not been carried out in time, the drink delivery would automatically be blocked. Hot or cold (in case of café cool delivery) water can then be dispensed only.  A special cleaning agent must be used for cleaning, which is approved by the food industry.

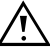

#### Do not use any scouring agents for cleaning.

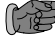

Under all circumstances observe the instructions concerning dosing and handling given on the packing of the special cleaning agent.

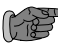

It is recommended to have a special container at hand for cleaning.

 All items of the schedule mentioned below must be carried out in the indicated intervals, otherwise the guarantee will be null and void.

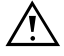

Make sure that all components are installed correctly after cleaning.

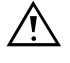

When replacing the product packs (BIB) pay particular attention to the instructions on the packing of coffee, tea, milk, and cocoa containing beverages.

#### Maintenance Schedule (A Danger of injuries because of sharp edges and hot water)

| Interval                                                                                                    | Type of work                                                                                                    |
|----------------------------------------------------------------------------------------------------|----------------------------------------------------------------------------------------------------|
| Flushing<br>once a week<br>or<br>once a day for dispensers for<br>additional delivery of cold<br>drinks (café cool) | Any parts that come into contact with the product are flushed<br>with hot or cold (in case of café cool delivery) water.<br>For dispensers for additional delivery of cold drinks (café cool):<br>For hygienic reasons small amounts of drink concentrate are<br>dosed during the flushing procedure. Therefore there will<br>always be hints of drink concentrate in the water, which is<br>dosed during flushing.<br>The display will prompt you step by step through the flushing<br>procedure.<br>Flushing takes less than 1 minute. |
| Cleaning and flushing<br>once a week                                                                                | Any parts that come into contact with the product are removed<br>from the dispenser. They are cleaned outside the dispenser<br>with a special cleaning agent or they are replaced by parts<br>from an exchange kit and are then fitted to the dispenser.<br>The display will prompt you step by step through the cleaning<br>procedure.<br>Cleaning and flushing will take approx. 2.5 minutes.                                                                                                    |

#### WHEN IS CLEANING REQUIRED?

#### Cleaning is due

When 'flushing' or 'cleaning and flushing' is required, the symbol  $\widehat{\mathbf{U}}$  will be indicated on the display (fig. 21).

• Touch the symbol ① on the screen. The time remaining for the cleaning process will be indicated (fig. 22).

Cleaning should be carried out within the indicated time otherwise the drink delivery will be blocked.

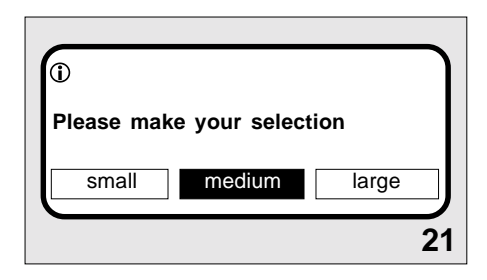

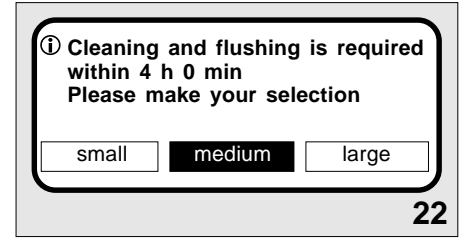

#### Cleaning is overdue

When the set time for cleaning is expired, the drink delivery will be blocked and a corresponding error message will be indicated on the display (fig. 23).

Sorry, only hot/cold water is available Please call *the operator*. 00: Cleaning & flushing is required Machine nr: *serial nr* Call has been made at Sun 0:00am

# STARTING THE CLEANING PROGRAMS WITHOUT OPERATOR TAG

#### Start

• Simultaneously touch the upper two corners of the screen for more than 2 seconds (fig. 24).

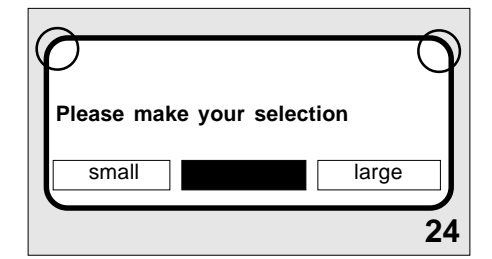

#### Due or overdue

If 'cleaning' or 'flushing & cleaning' is due or overdue, the corresponding program will start automatically (fig. 25).

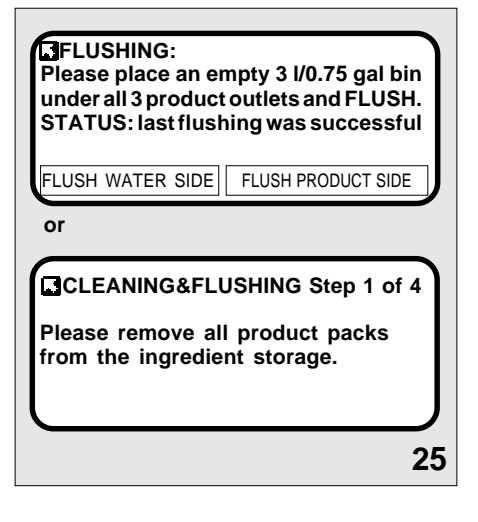

#### Between two intervals

If 'cleaning' or 'flushing & cleaning' is not due or overdue, the following message will be displayed (fig. 26):

- Please select the desired program by touching the corresponding field.
- Touch I to exit the cleaning program, if requested.

It is recommended to carry out the cleaning inbetween too.

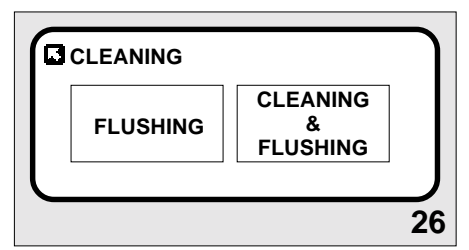

# CLEANING & FLUSHING (4 STEPS)

If the 'cleaning & flushing' program is started, **step 1** is indicated on the display (fig. 27).

- Open the dispenser door.
- Open the ingredient storage door.
- Remove all product packs and place them in a clean site (fig. 28).

When all product packs are removed, **step 2** is indicated on the display (fig. 29).

- Clean the ingredient storage with a clean damp cloth.
- Clean the doser and outlet holes in the bottom of the ingredient storage with a damp special brush (fig. 30).
- Dry the ingredient storage with a clean cloth.
- Reinsert the product packs into the ingredient storage.
- Close the ingredient storage door.

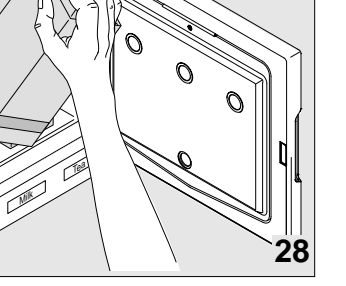

27

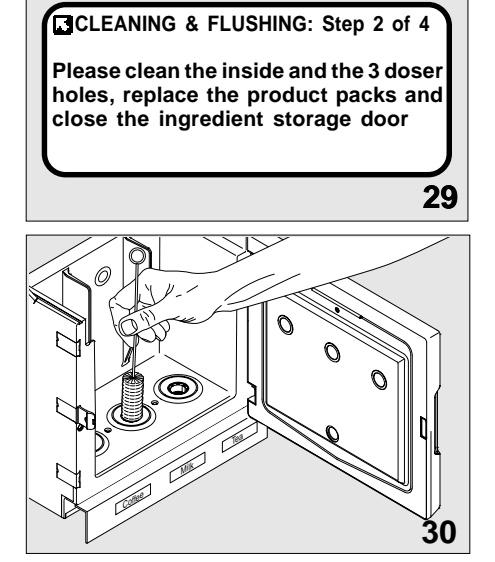

1

When all product packs are reinserted, **step 3** is indicated on the display (fig. 31).

# CLEANING&FLUSHING Step 3 of 4

Please remove trough and lid and clean them or use an exchange kit.

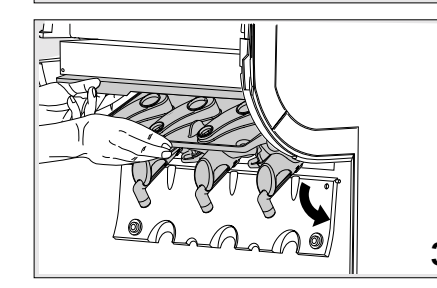

32

When trough and lid are removed from the dispenser, **step 4** is indicated on the display

 Remove trough and lid from the dispenser. Clean the removed parts (see chapter "Cleaning Trough and Lid") or us an already cleaned exchange kit (hygiene kit) (fig. 32).

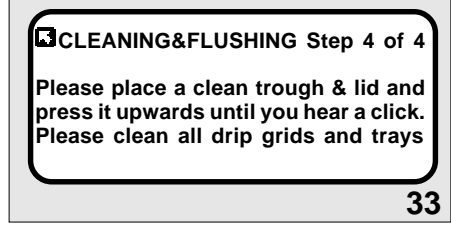

- Reinsert trough and lid (fig. 34).
- Close the dispenser door.

(fig. 33).

- Empty and clean the drip tray (1), all drip grids (2) and cup carriers (3) if equipped with (fig. 35).
- Continue with the 'flush' program.

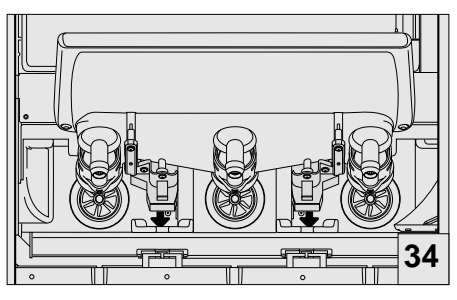

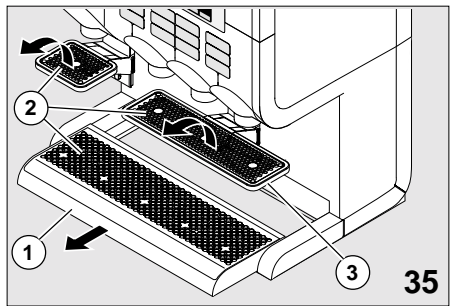

#### **Cleaning and Maintenance**

#### FLUSHING

When the 'FLUSHING' program was started

- "FLUSH WATER SIDE" can be selected to flush the hot water outlet or
- "FLUSH PRODUCT SIDE" can be selected to flush the product outlets. (Fig. 36)

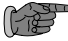

This function can be skipped which does not block the drink delivery.

• Touch the field "FLUSH WATER SIDE". (Fig. 36)

On the display a new message will be shown. (Fig. 38a)

• Please place an empty container (250 ml/9 floz) underneath the hot water outlet (fig. 37).

• Touch the field "FLUSH WATER SIDE" on the new display. (Fig. 38a)

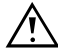

Danger of being scalded! Hot liquid is dispensed for approx. 5 seconds.

During the flushing process the display indicates the following message (fig. 38b).

- Touch the arrow soft key (Fig. 38) to go back to the flushing menu (fig. 36).
- Please place an empty container with a capacity of 3 l/3/4 gal underneath all 3 product outlets (fig. 39).
- Touch the field 'FLUSH PRODUCT SIDE'.

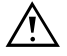

Danger of being scalded! Hot liquids are dispensed for approx. 45 seconds.

#### FLUSHING:

Please place an empty 3 I/0.75 gal bin under all 3 product outlets and FLUSH. STATUS: last flushing was successful

FLUSH WATER SIDE FLUSH PRODUCT SIDE

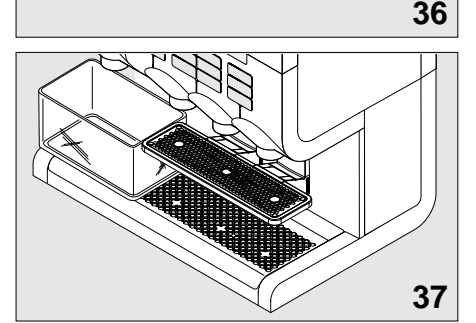

FLUSHING: Please place an empty 250 ml/9 oz cup under the hot water outlet and FLUSH. STATUS: last flushing was successful

FLUSH WATER SIDE

38a

Flushing the hot water outlet... CAUTION: HOT LIQUIDS 38b

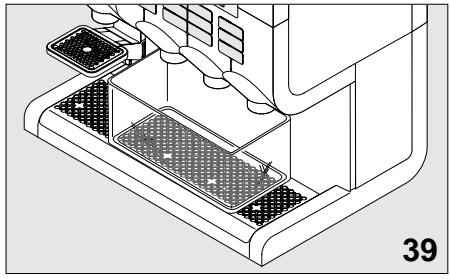

During the flushing process the display indicates the following message (fig. 40):

The program automatically returns to the delivery mode after the flushing process.

• Proceed a test delivery for each hot drink (fig. 41).

Now the flushing process is completed.

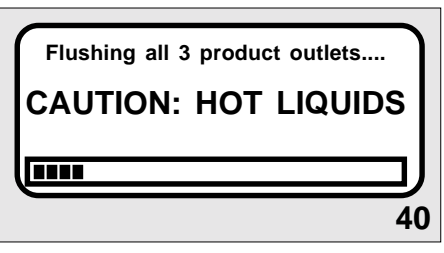

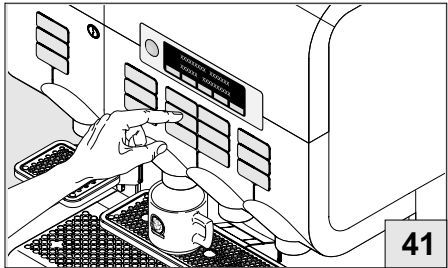

#### CLEANING TROUGH AND LID

- Preferably clean trough and lid in a dishwasher (fig. 42).
- If a dishwasher is not available, soak trough and lid for 15 minutes in warm water with cleaning agent\*).
- Flush trough and lid and dry the parts with a paper cloth.

It is recommended to provide a clean trough and lid exchange kit (Hygiene kit).

42

\*)Only use cleaning agents that are approved by the food industry and recommended by the Cafitesse supplier.

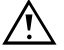

Observe the safety and operating instructions indicated on the cleaning agent.

# Options

# OPTIONS

### DRAINAGE FOOT

- The dispenser can be equipped with a special foot to drain off liquids from the drip tray.
- For this purpose, the 'drainage for the drip tray' kit must be installed by a service technician. This requires the possibility of connecting to a drain.

### CAFÉ COOL

- The dispenser can converted for the additional delivery of cold beverages (café cool, iced choco, iced cappuccino).
- Prior to the installation of the café cool kit by the service technician, the following information must be taken into account:

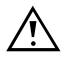

#### Prior to the delivery of café cool, check the drinking water quality first. Observe country-specific regulations!

- · Prior to the delivery of café cool
- and especially whenever the dispenser is not to be used for a longer period of time (e.g. overnight, over the weekend)
- rinse the dispenser 1x in order to rinse any residual water out of the pipelines.

#### WATER TANK

- If a water connection is not available or the drinking water quality is poor, the dispenser can be equipped by the service technician with an additional tank for manual filling with water.
- Filling the dispenser: Plug the power supply plug into the socket.
- While the boiler is being filled with water, make sure that there is always enough water in the water tank.

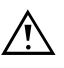

If there is not enough water in the boiler, an error message will appear in the display.

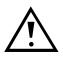

To fill the tank with water, use drinking water only. Renew the water on a daily basis.

#### MAGNETIC ADAPTERS FOR SMALLER PRODUCT PACKS

• For the use of 1.25 I/0.33 gal product packs, special magnetic adapters (1) are available and are inserted in the ingredient storage unit and in its door (fig. 43).

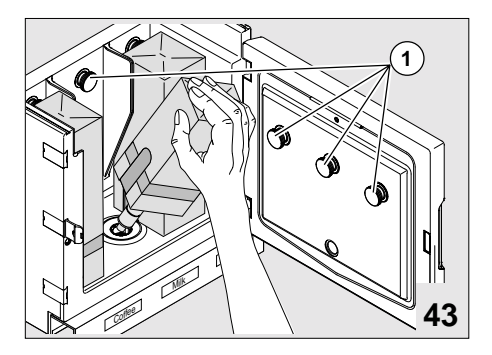

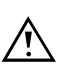

Do not place retaining magnets next to magnetic cards/credit cards.

#### ESPRESSO CUP CARRIER

• Up to two swing-out espresso cup carriers can be installed for more precise positioning of the espresso cups.

#### DISPENSER FEET

- Special dispenser feet can be used to position the dispenser 4.5 cm/1.77 in from the surface of the table or counter.
- This makes it possible to clean underneath the dispenser.

#### PAYMENT SYSTEMS

- The dispenser has been prepared so that it can be equipped with various types of payment systems.
- Further information on the possibilities regarding the use of payment systems can be obtained from the service technician.